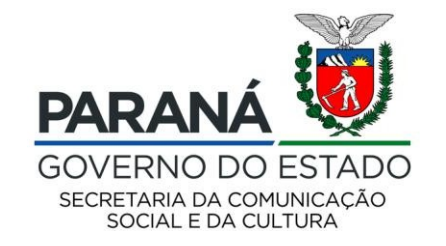

# CULTURA Sistema de Informação

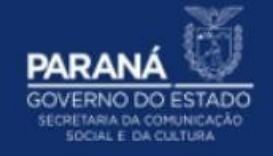

## **PASSO A PASSO**

### APROVAÇÃO DAS INSCRIÇÕES DOS CURSOS EAD

APROVAÇÃO DAS INSCRIÇÕES DOS CURSOS EAD PELO DIRIGENTE CULTURAL

Para aprovar a inscrição dos candidatos dados do seu município:

- 1. Acesse: http://www.sic.cultura.pr.gov.br/
- 2. Clique em ENTRAR NO SISTEMA:

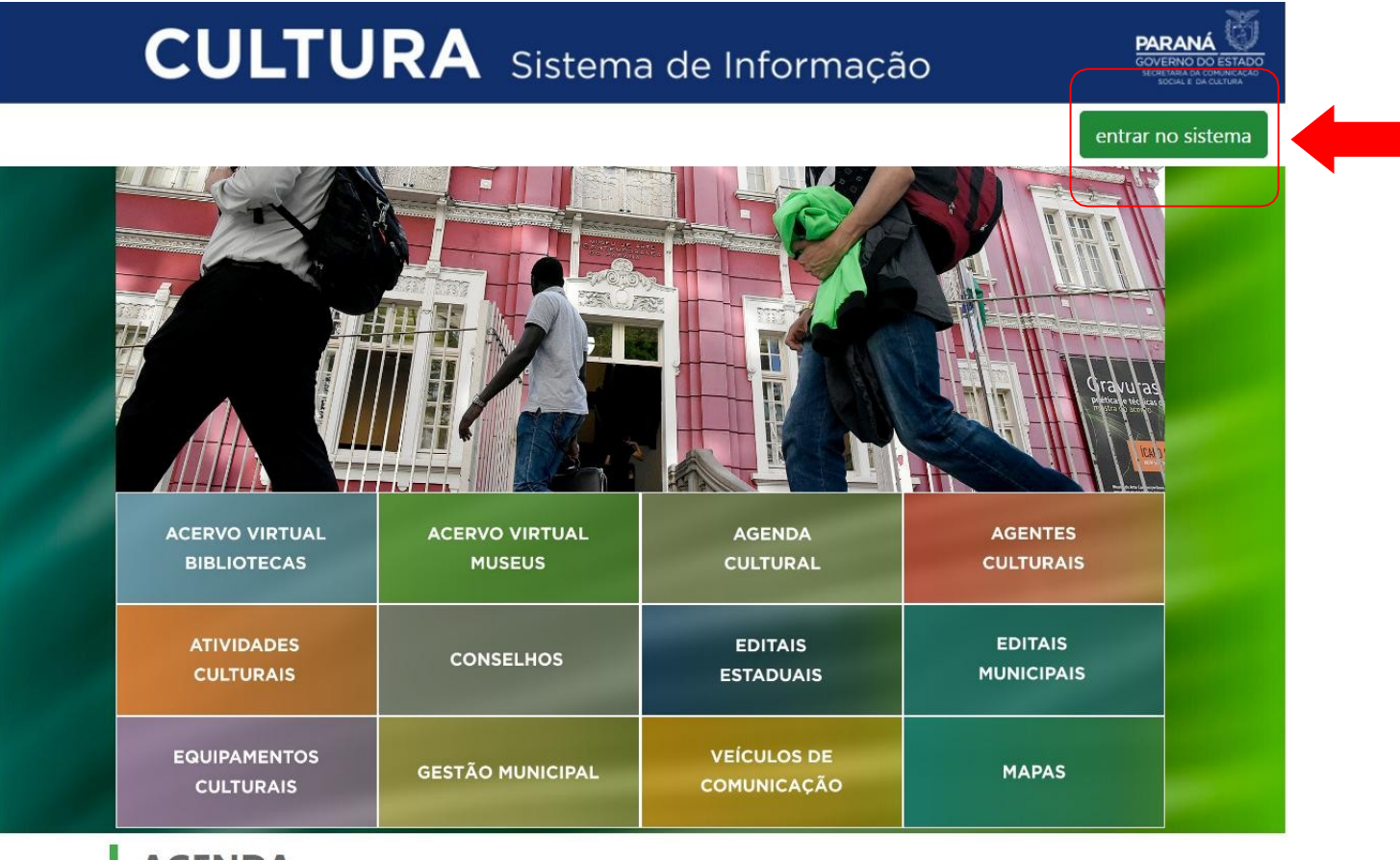

#### AGENDA

 2Δ
 CONCERTO DA ORQUESTRA
 20
 João e Maria - Escola de Dança
 21
 Aventuras Lit

- CULTU PARANÁ Entrar no sistema × Usuário ex: Usuario@gmail.com Senha esqueci minha senha Entrar 1 ACERVO VIRTUAL ACERVO VIRTUAL **AGENDA** João e Maria - Escola de Dança Aventuras Lite CONCERTO DA ORQUESTRA 24 22
- 3. Para entrar no sistema, o DIRIGENTE deve utilizar como usuário seu EMAIL e SENHA cadastrados:

#### 4. Acesse o módulo ENSINO A DISTÂNCIA:

| AREA DE TRABALHO PARA<br>AGENTES CULTURAIS<br>CULTURA EM NÚMEROS<br>INSCRIÇÃO E DISTRIBUIÇÃO<br>DE VAGAS PARA CURSOS EAD<br>CULTURA EM NÚMEROS<br>CULTURA EM NÚMEROS | AGENTE CULTURAL GESTÀ<br>ÁREA DE TRABALHO PARA<br>AGENTES CULTURAIS CULTU | TÃO MUNICIPAL DE<br>TURA<br>URA EM NÚMEROS<br>E VAGAS PARA CURSOS EAD | MUSEUS<br>SUITA DE ACERVO DOS<br>S | BIBLIOTECAS<br>CONSULTA DE ACERVO DAS<br>BIBLIOTECAS PÚBLICAS | PATRIMÔNIO CULTURAL -<br>CONSULTA PÚBLICA<br>PATRIMONIO CULTURAL |
|----------------------------------------------------------------------------------------------------|---------------------------------------------------------------------------|-----------------------------------------------------------------------|------------------------------------|---------------------------------------------------------------|------------------------------------------------------------------|
|----------------------------------------------------------------------------------------------------|---------------------------------------------------------------------------|-----------------------------------------------------------------------|------------------------------------|---------------------------------------------------------------|------------------------------------------------------------------|

| MAPAS            | SAIR            |
|------------------|-----------------|
| GEOPROCESSAMENTO | SAIR DO SISTEMA |
|                  |                 |
|                  |                 |
|                  |                 |

5. No menu superior, clique em INSCRIÇÕES:

| Ensino a Distância Curso | sos e Vagas Usuários Inscriçã | o Inscrições | Personalizar | Sair |
|--------------------------|-------------------------------|--------------|--------------|------|
|--------------------------|-------------------------------|--------------|--------------|------|

6. Selecione o seu MUNICÍPIO e clique em PESQUISAR para verificar as inscrições:

| 🛃 Inscrições       |           |   |
|--------------------|-----------|---|
| Município          |           | ~ |
| Curso              |           | ~ |
| Agente Cultural    |           |   |
| CPF                |           |   |
| Data de Inscrição  | de até    |   |
| Situação Inscrição |           | ~ |
|                    | Pesquisar |   |

7. A lista de inscrições se abrirá, clique no ícone EDITAR INSCRIÇÃO para verificar os DETALHES de cada uma das inscrições:

| 🛃 Inscrições                                   |                         |                           |                                                       |
|------------------------------------------------|-------------------------|---------------------------|-------------------------------------------------------|
| Município                                      | CURITIBA                |                           | ~                                                     |
| Curso                                          |                         |                           | ~                                                     |
| Agente Cultural                                |                         |                           |                                                       |
| CPF                                            |                         |                           |                                                       |
| Data de Inscrição                              | de até                  |                           |                                                       |
| Situação Inscrição                             |                         |                           | ~                                                     |
|                                                | Pesquisar               | 1                         |                                                       |
| Copier CSV Excel PDF Imprimir Show 10 ventries |                         |                           |                                                       |
| Código 🇳 Agente Cultural                       | 🕈 CPF 🕈 Município 🖨     | Curso 🗘 :                 | Situação ♥ Vagas A Data de<br>Disponiveis ♥ Inscrição |
| 1 Sisprofice - Proponente Pessoa Fisica        | 099.455.750-74 CURITIBA | Fundamentos da Cultura Ag | juardando aprovação 5 23/04/2020 Q 2                  |
| Showing 1 to 1 of 1 entries                    |                         |                           | Previous 1 Next                                       |
|                                                |                         |                           |                                                       |
|                                                |                         |                           |                                                       |
|                                                |                         | <b>-</b>                  |                                                       |
|                                                |                         |                           |                                                       |
|                                                |                         |                           |                                                       |

8. Verifique a inscrição e clique no aba INSCRIÇÃO:

| 🛃 Inscrições - Editar     |                                                            |  |  |  |
|---------------------------|------------------------------------------------------------|--|--|--|
| Agente Cultural Inscrição |                                                            |  |  |  |
| Agente Cultural           |                                                            |  |  |  |
| Código                    | 22037                                                      |  |  |  |
| CPF                       | 099.455.750-74                                             |  |  |  |
| Nome                      | Sisprofice - Proponente Pessoa Fisica                      |  |  |  |
| Nome Artístico            |                                                            |  |  |  |
| E-mail                    | adriana.proponente@yahoo.com                               |  |  |  |
| Área Cultural             | Música                                                     |  |  |  |
| Perfil/Categoria          | SISPROFICE - Proponentes                                   |  |  |  |
| Endereço                  | Rua Ebano Perreira, 240. centro - CEP: 80.000-000 Curitiba |  |  |  |
| Telefones                 | Telefone: (41)3200-6291, Telefone: (41)3321-4742           |  |  |  |
|                           |                                                            |  |  |  |
|                           | Voltar para página anterior                                |  |  |  |

9. Verifique o(s) curso(s) optado(s) e selecione a SITUAÇÃO DA INSCRIÇÃO:

| 🛃 Inscrições - Editar     |                                    |   |  |  |  |  |
|---------------------------|------------------------------------|---|--|--|--|--|
| Agente Cultural Inscrição | Agente Cultural Inscrição          |   |  |  |  |  |
| Inscrição                 |                                    |   |  |  |  |  |
| Inscrição                 | 1                                  |   |  |  |  |  |
| Curso                     | 1 - Fundamentos da Cultura         |   |  |  |  |  |
| Data de Inscrição         | 23/04/2020 14:05:57                |   |  |  |  |  |
| Situação da Inscrição     | Aguardando aprovação               |   |  |  |  |  |
|                           |                                    | • |  |  |  |  |
|                           | Cravar Voltar para página anterior |   |  |  |  |  |

#### **10.** Selecione a opção desejada **APROVADA**, **REPROVADA** ou **CANCELADA**:

\*As opções APROVADA E REPROVADA são avaliadas pelo Dirigente Cultural do Município, já a opção CANCELADA se dá quando o candidato desiste do curso e informa ao Dirigente Cultural.

Tanto a opção REPROVADA quanto CANCELADA, liberam vaga para um novo candidato.

| Situação da Inscrição | Aguardando aprovação | ~ |
|-----------------------|----------------------|---|
|                       | Aguardando aprovação |   |
|                       | Aprovada             |   |
|                       | Reprovada            |   |
|                       | Cancelada            |   |

**11.**Quando a inscrição for **APROVADA**, selecione a SITUAÇÃO DA INSCRIÇÃO "APROVADA" e atribua a TURMA disponível e clique em GRAVAR:

| 🍃 Inscriçõe   | es - Edita | ır          |                                                                                    |  |
|---------------|------------|-------------|------------------------------------------------------------------------------------|--|
| Agente Cultur | ral Ins    | scrição     |                                                                                    |  |
| Inscrição     |            |             |                                                                                    |  |
|               |            | Inscriçã    | ão 2                                                                               |  |
| Curso         |            | Curs        | SO 1 - Fundamentos da Cultura                                                      |  |
|               | Data d     | de Inscriçã | ão 28/04/2020 11:18:34                                                             |  |
| 5             | Situação d | la Inscriçã | ão Aprovada 🗸                                                                      |  |
|               |            | Turn        | Carga Horária: 40 horas. Professor Sandra Borsoi - Inicio em - 5 vagas disponíveis |  |
|               |            |             | Gravar Voltar para página anterior                                                 |  |

|  | 12. No caso de REPROVAC | CÃO selecione a SITUA | ÇÃO DA INSCRIÇÃ | AO "REPROVADA" e | clique em GRAVAR: |
|--|-------------------------|-----------------------|-----------------|------------------|-------------------|
|--|-------------------------|-----------------------|-----------------|------------------|-------------------|

| 🏖 Inscrições - Editar     |                                                      |  |  |  |
|---------------------------|------------------------------------------------------|--|--|--|
| Agente Cultural Inscrição |                                                      |  |  |  |
| Inscrição                 |                                                      |  |  |  |
| Inscrição                 | 3                                                    |  |  |  |
| Curso                     | 3 - História da Arte: Vanguardas Europeias/século XX |  |  |  |
| Data de Inscrição         | Data de Inscrição 28/04/2020 11:18:34                |  |  |  |
| Situação da Inscrição     | Reprovada ~                                          |  |  |  |
| Motivo                    |                                                      |  |  |  |
|                           |                                                      |  |  |  |
|                           |                                                      |  |  |  |
|                           |                                                      |  |  |  |
|                           | Gravar Voltar para página anterior                   |  |  |  |

| Inscrições - Editar           Agente Cultural         Inscrição |                                                          |
|-----------------------------------------------------------------|----------------------------------------------------------|
| Inscrição                                                       |                                                          |
| Inscrição                                                       | 4                                                        |
| Curso                                                           | 2 - Introdução às políticas públicas culturais no Brasil |
| Data de Inscrição                                               | 28/04/2020 11:18:35                                      |
| Situação da Inscrição                                           | Cancelada ~                                              |
| Motivo                                                          |                                                          |
|                                                                 |                                                          |
|                                                                 |                                                          |
|                                                                 |                                                          |
|                                                                 | Gravar Voltar para página anterior                       |

**13.**No caso de **CANCELAMENTO**, selecione a SITUAÇÃO DA INSCRIÇÃO "CANCELADA" e clique em GRAVAR:

14. O candidato receberá em seu e-mail registrado no cadastro como Agente Cultural, a resposta automática do sistema com a situação da inscrição APROVADA, REPROVADA ou CANCELADA.